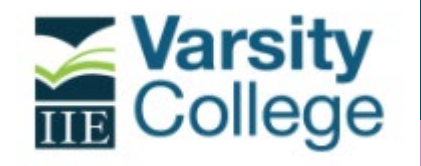

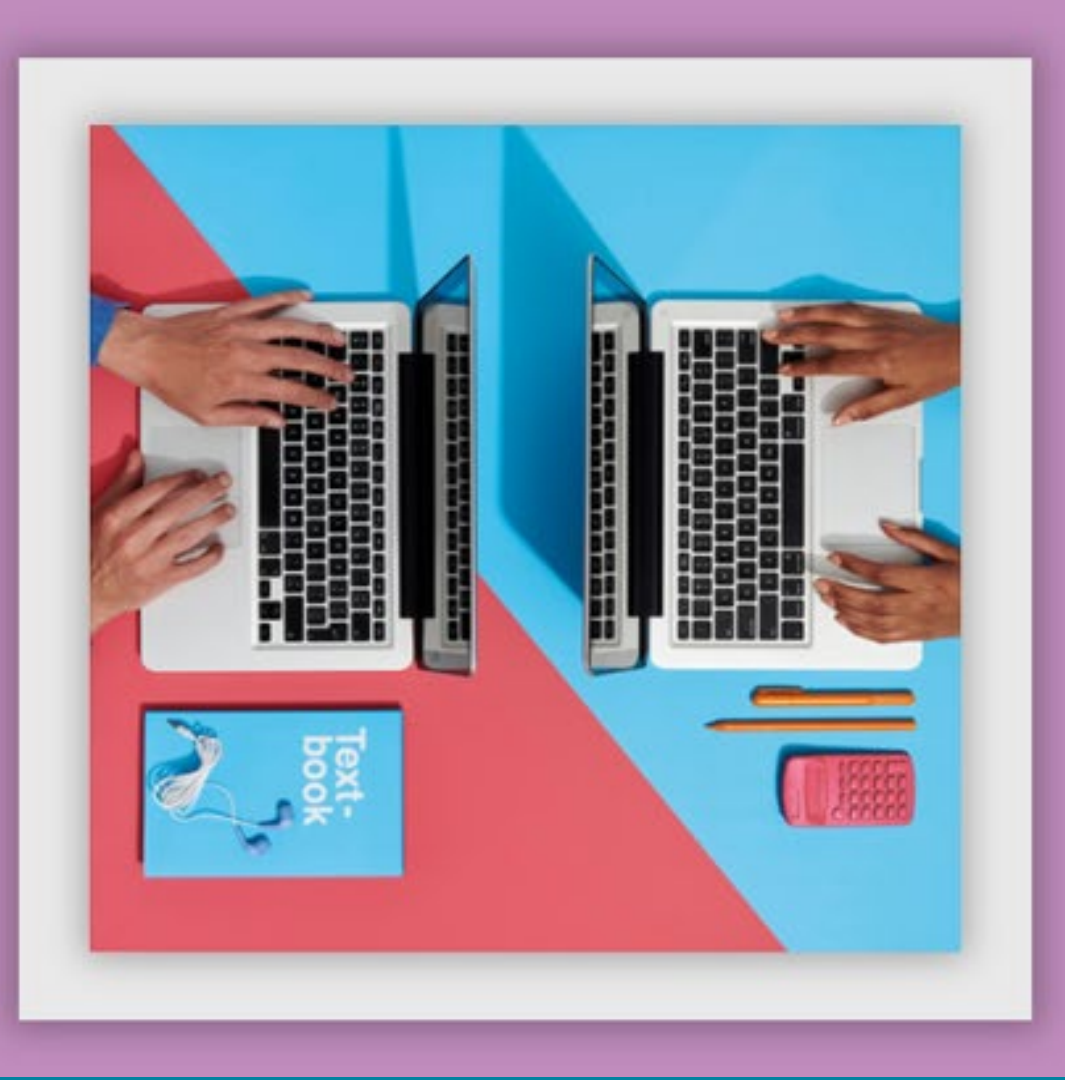

# $\diamond$

# How to Apply.

Please refer to the steps outlined below on How to Apply at The IIE's Varsity College.

Please note that the instructions are applicable to Full Time, Part Time, Postgraduate and Distance applicants.

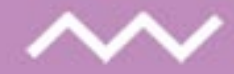

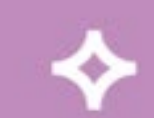

FULL TIME CONTACT STUDIES | PART TIME CONTACT STUDIES | UNDERGRADUATE AND POSTGRADUATE DISTANCE STUDIES | POSTGRADUATE CONTACT STUDIES

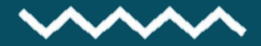

## Step 1

Go to The IIE's Varsity College website, click on Apply.

| <b>Varsity</b> |      |       | 1. 200     | ENQUIRE   | BOOK A STUE | DENT APPOINTMENT | APPLY    | REGISTER | MY VC   |
|----------------|------|-------|------------|-----------|-------------|------------------|----------|----------|---------|
|                | HOME | ABOUT | ADMISSIONS | FACULTIES | LIFE AT VC  | NEWS & ARTICLES  | CAMPUSES | CAREERS  | ат vc О |

## Step 2

Click on the appropriate button indicated below to submit an application for full time contact studies, part time contact studies, distance studies and postgraduate studies.

Please note that the instructions that follow are the same irrespective of your choice.

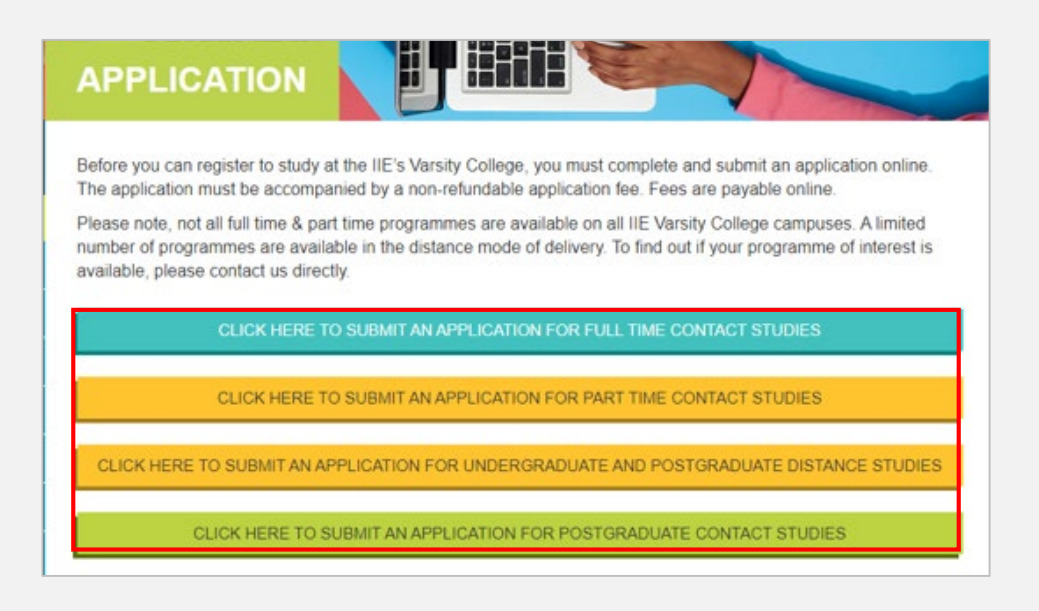

## Step 3

You will be directed to the relevant **APPLICATION HOME PAGE** - select 1 of the 3 options listed below to proceed.

- If you previously submitted an application but did not make payment please select "Have you previously submitted an application without payment?".
- If you previously submitted an enquiry and would now like to apply please select "Have you previously enquired with us?".
- If you have not previously enquired with us or submitted an application please select "Would you like to submit a new application ?".

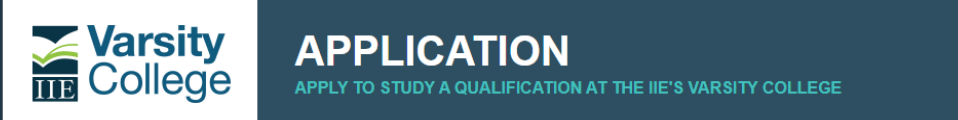

#### WELCOME AND CONGRATULATIONS FOR TAKING THE FIRST STEPS TOWARDS AN EXCITING TERTIARY ADVENTURE.

#### Please follow the process below and complete all of the required fields.

Please note that in order to process your IIE Degree, Diploma or Higher Certificate Full Time application, a non-refundable fee of R400 is required. Only a limited number of students can be accepted to programmes each academic year. As a result, undergraduate IIE degree applications close on 12 November 2021, preceding the chosen year of study. Late applications for degrees will be considered should space be available, with a late nonrefundable application fee of R1750 levied. IIE Diploma and Higher Certificate programme applications will remain open until programmes are full.

Once your application has been submitted and payment has been received - you will receive a letter confirming your application.

| 0 | Have you previously submitted an application without payment? |  |
|---|---------------------------------------------------------------|--|
|   |                                                               |  |
| 0 | Have you previously enquired with us?                         |  |
|   |                                                               |  |
| 0 | Would you like to submit a new application?                   |  |

## 1. Submitting a New Application

If you have not previously enquired with us or submitted an application - please select **"Would you like to submit a new application?".** You will be redirected to the application form where you can capture your information.

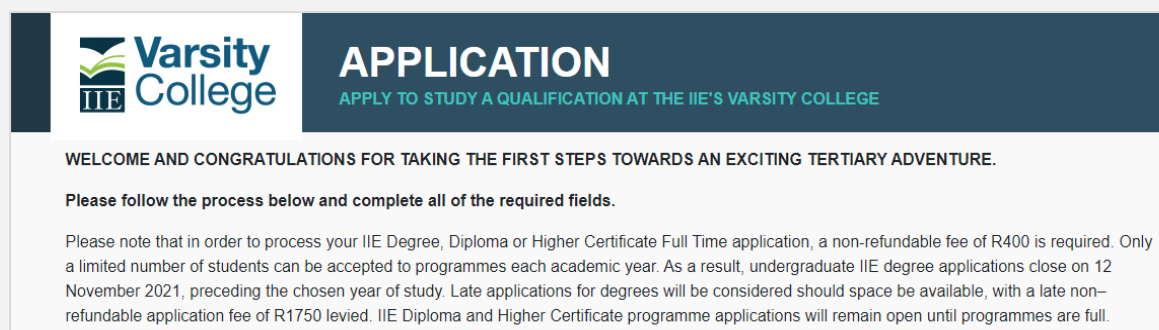

Once your application has been submitted and payment has been received - you will receive a letter confirming your application.

#### Have you previously submitted an application without payment?

Have you previously enquired with us?

O Would you like to submit a new application?

| Varsity<br>College APPLICATION                                                      | ON AT THE IIE'S VARSITY COLLEGE |
|-------------------------------------------------------------------------------------|---------------------------------|
| Qualification Details                                                               |                                 |
| Compute*                                                                            | Select                          |
| Intake Year*                                                                        | Select                          |
| Qualification*                                                                      | Select V                        |
| Student Details                                                                     |                                 |
| Title*                                                                              | Select 🗸                        |
| First Name*                                                                         |                                 |
| Middle Name                                                                         |                                 |
| Sumame*                                                                             |                                 |
| Email Address*                                                                      |                                 |
| Don't have an Email? - Create your own here:                                        |                                 |
| Mobile Number*                                                                      | +27 🗸                           |
| Alternate Number                                                                    | +27 🗸                           |
| Address                                                                             |                                 |
| Country                                                                             | Select 🗸                        |
| Province                                                                            | Select 🗸                        |
| City                                                                                | Select 🗸                        |
| Suburb                                                                              |                                 |
| Postal Code                                                                         |                                 |
| Please indicate if you have any disabilities                                        | None selected *                 |
| Are you a South African Citizen?                                                    | Yes O No                        |
| Are you an Asylum Seeker?                                                           | ○ Yes ○ No                      |
| Are you a Permanent Resident?                                                       | O Yes O No                      |
| SA National ID No./Passport No./Asylum Seeker No*                                   |                                 |
| Nationality"                                                                        | Salect 🗸                        |
| Race*                                                                               | Select V                        |
| Date of Birth*                                                                      |                                 |
| Gender*                                                                             | Select V                        |
| What media and communication from the brand have you been exposed to? *             | None selected *                 |
| Do you require accommodation?                                                       | O Yes  No                       |
| Would you like to add a specific message or request?                                |                                 |
|                                                                                     |                                 |
|                                                                                     |                                 |
| Parent / Guardian Details                                                           |                                 |
| Title                                                                               | Select V                        |
| First Name                                                                          |                                 |
| Sumame                                                                              |                                 |
| Mobile Number                                                                       | +27 ~                           |
| Alternate Number                                                                    | +27 ~                           |
| Email Address                                                                       |                                 |
| Education Details                                                                   |                                 |
| Highest Education Level Completed*                                                  | Selot V                         |
| Year of Completion*                                                                 | Select V                        |
| South African Schools                                                               | Select ~                        |
| Please note that if you are unable to find your School - please contect your campus |                                 |
|                                                                                     |                                 |

∻

Once you have been redirected to this page, please enter qualification details and student details.

All fields marked with an asterisk (\*) are mandatory and will need to be completed in order to proceed.

Please note, if you do not have an email address, please click on the hyperlink to create your Google Account.

| Username                           | @gmail.com                                     |                           |
|------------------------------------|------------------------------------------------|---------------------------|
| Password                           | Confirm                                        |                           |
| Password<br>Use 8 or more characte | Confirm<br>rs with a mix of letters, numbers & | One account. All of Googl |
| symbols                            | 4                                              | working for you.          |

You may enter your Parent / Guardian details however this information is optional.

Enter your education details and click on **Next** to proceed. You will be directed to Document Upload.

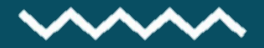

## **Document Upload**

Here you are required to upload your documentation.

To submit the application, you must upload your SA National ID or Passport. Further if you are able to provide us with your latest eligibility documentation this will assist the Admission process.

The document requirements defer for South African and International students as well as the different qualification types.

Please select a **Document Type** from the drop down list, click on **Browse** to attach your file and click on **Upload Document**. Documents can take a while to upload, please be patient and try to keep document size to a minimum.

Once you have uploaded your documents, click on **Next** to proceed.

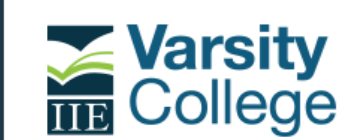

## APPLICATION

APPLY TO STUDY A QUALIFICATION AT THE IIE'S VARSITY COLLEGE

✧

#### **Document Upload**

Please note that all documents will need to be certified prior to registration

| Please select Document Type                                                                                                    |         | Select a document                         | Browse                   | U       | pload Document                                                                                                    |
|----------------------------------------------------------------------------------------------------|---------|-------------------------------------------|--------------------------|---------|----------------------------------------------------------------------------------------------------|
| Document Type<br>SA National ID*<br>Other School Leaving documents (SOR)<br>Grade 11 Results, or School results to date<br>School Leaving Certificate (NSC/SC), or Grade 12 Equivalent<br>or SAQA | e.g USA | File<br>SA National ID1<br>f NSC162443099 | 16244309738<br>99645.pdf | 394.pdf | Please note:<br>Once your file has been<br>uploaded successfully,<br>the file name will display<br>in line with the relevant<br>document type. |

Please note that if you are able to provide us with your most recent academic eligibility documentation – we will be able to provide you with a more accurate assessment of your eligibility, which will determine your offer of Admission i.e. a Firm Offer or a Provisional Offer.

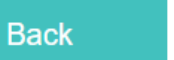

Next

 $\diamond$ 

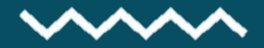

## **Payment - Pay Later**

Select the tick box below to accept Terms and Conditions.

If you would like to submit your application and make payment at a later stage, click on **Pay Later**.

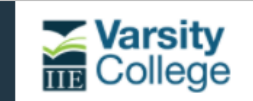

APPLICATION

APPLY TO STUDY A QUALIFICATION AT THE IIE'S VARSITY COLLEGE

#### Terms and Conditions

Please Note: The IIE reserves the right to amend the programme syllabus / structure without notice at sole discretion in response to changing industry and / or regulatory requirements. Note that if you do not receive an email confirmation, your application has not been successfully submitted and you should contact your campus directly. Your application is not complete, until you have paid the application fee and submitted a copy of your SA National ID or Passport.

By ticking this box, you confirm that:

- you have read and agree to our Website Terms and Conditions and that
- · you have read our Privacy Policy and PAIA Manual.

If you are under 18 please ask your parent or guardian to confirm this.

By ticking this box you give us permission to send you information and marketing material about our Brand, Campuses and Programmes. If your child is under 18, by checking this box, you give us permission to send your child information and marketing material about our brand, campuses and courses

I agree to the above Terms and Conditions

#### Payment

Please note that in order to process your application please proceed to pay the non-refundable application fee. The application fee is payable online via credit card and EFT.

Should you wish to pay now - please click on the "PAY NOW" button below. Should you choose to pay later - please select the "PAY LATER" button and proceed to the Application home page when you are ready to make payment. You will need your Application ID and your email address.

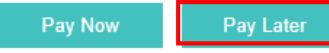

#### $\sim$

Once you click on **Pay Later**, you will be issued with an Application ID which can be used as a reference number when you are ready to make payment. Once submitted you will be sent an Email and SMS.

Please refer to Page 6 when you are ready to make payment.

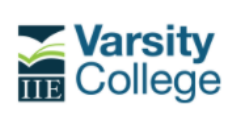

APPLICATION APPLY TO STUDY A QUALIFICATION AT THE IIE'S VARSITY COLLEGE

Thank you for submitting your Application. Your Application ID is AP10042486 - please keep this important reference number handy. Please note that in order to process your application please proceed to pay the non-refundable application fee. The application fee is payable online via credit card and EFT. When you are ready to make payment – please proceed to the Application home page and enter your Application ID and email address in order to make payment. Once payment has been successfully receipted – the campus will send you a letter, via email, confirming your application

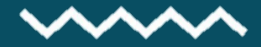

~

Page 6

### **Payment - Pay Now**

Select the tick box below to accept Terms and Conditions.

If you would like to make an online payment, click on Pay Now.

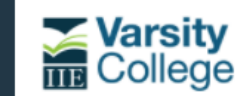

APPLICATION APPLY TO STUDY A QUALIFICATION AT THE IIE'S VARSITY COLLEGE

#### Terms and Conditions

Please Note: The IIE reserves the right to amend the programme syllabus / structure without notice at sole discretion in response to changing industry and / or regulatory requirements. Note that if you do not receive an email confirmation, your application has not been successfully submitted and you should contact your campus directly. Your application is not complete, until you have paid the application fee and submitted a copy of your SA National ID or Passport.

By ticking this box, you confirm that

- · you have read and agree to our Website Terms and Conditions and that
- you have read our Privacy Policy and PAIA Manual

If you are under 18 please ask your parent or guardian to confirm this.

By ticking this box you give us permission to send you information and marketing material about our Brand, Campuses and Programmes. If your child is under 18, by checking this box, you give us permission to send your child information and marketing material about our brand, campuses and courses

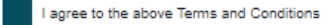

#### Payment

Please note that in order to process your application please proceed to pay the non-refundable application fee. The application fee is payable online via credit card and EFT.

Should you wish to pay now - please click on the "PAY NOW" button below. Should you choose to pay later - please select the "PAY LATER" button and proceed to the Application home page when you are ready to make payment. You will need your Application ID and your email address.

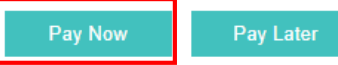

By selecting the **Pay Now** option, you will be directed to the PAYU payment gateway where the application fee can be paid.

The application fee will automatically populate in the basket and you will have the option to pay by Card or Ozow.

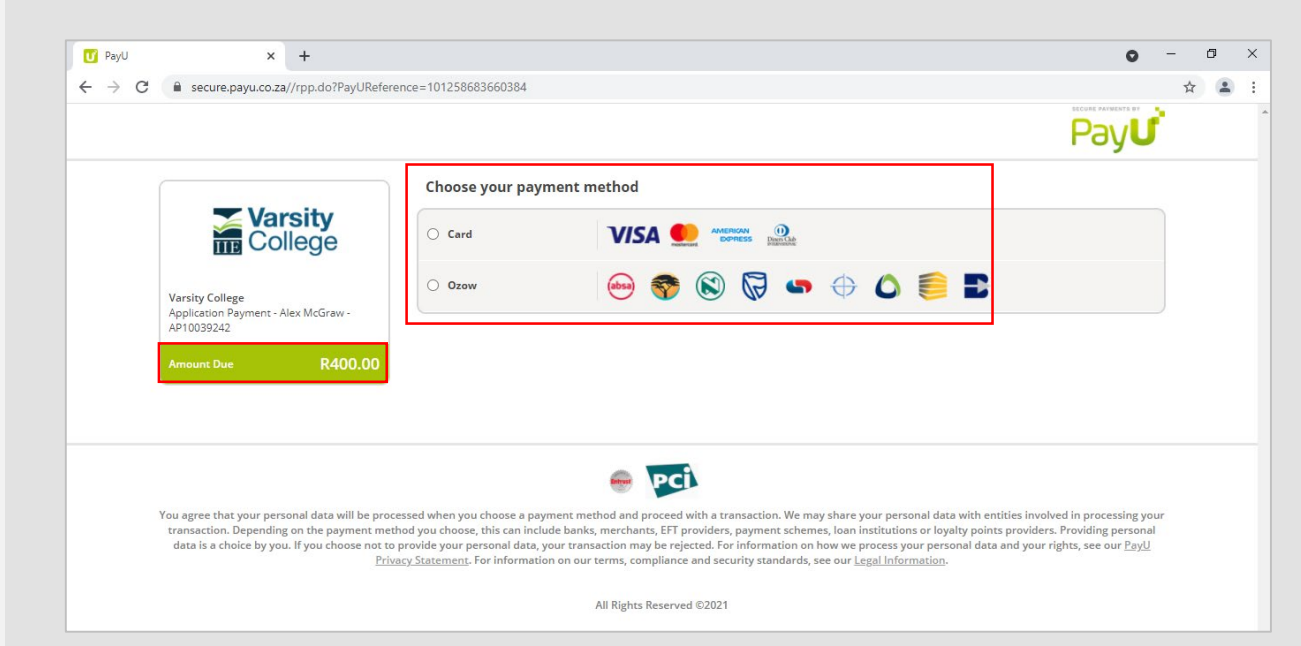

Once the application fee has been paid, you will be sent an Email and SMS. This communication will also include login details for your Application Portal where you can monitor the progress of your admission.

## $\sim$

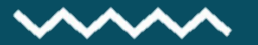

## +++

## 2. Have you previously enquired with us?

If you have previously enquired with us and would like to apply, please select the option below and enter your **Lead ID** and **Email Address** used during the enquiry process and click on **Auto-populate My Details**.

| Have you previously enquired with us?                                                                  |                                                                       |
|----------------------------------------------------------------------------------------------------|-----------------------------------------------------------------------|
| If so then add your details below                                                                      |                                                                       |
| Lead ID                                                                                                |                                                                       |
| Your Lead ID is the lead reference number that was issued to you via SMS<br>Lead ID please click here. | and email when you submitted your enquiry. If you have forgotten your |
| Email Address                                                                                          |                                                                       |
|                                                                                                    | Auto-populate My Details                                              |

If you have forgotten your **Lead ID**, you can retrieve your information by entering your SA National ID / Passport, Mobile Number, Email Address and click on the button below:

| 0                     | Have you previously enquired with us?                                                                                                   |                                                                           |
|-----------------------|----------------------------------------------------------------------------------------------------|---------------------------------------------------------------------------|
| If so then            | add your details below                                                                                                    |                                                                           |
| SA Nation             | ial ID/Passport                                                                                                    |                                                                           |
| Please n<br>populate. | ote that if you did not provide us with your SA National ID/Passport<br>Please resume the application process by completing a new appli | Number when you made your enquiry – your details will not auto-<br>cation |
| Mobile Nu             | Imber                                                                                                    |                                                                           |
| Email Add             | Iress                                                                                                    |                                                                           |
|                       |                                                                                                    | Auto-populate My Details                                                  |

You will then be redirected to the application form and the information that was previously entered during the initial enquiry will now appear on the application form. Complete your personal details, qualification, parent / guardian details and education information. Upload the required documentation as described on Page 4. Then proceed to the next page and select the tick box to accept **Terms and Conditions** and click on **Pay Later** as described on Page 5.

| Payment                                                           |                                                                                                    |
|-------------------------------------------------------------------|----------------------------------------------------------------------------------------------------|
| Please note that in order<br>online via credit card and           | to process your application please proceed to pay the non-refundable application fee. The application fee is<br>EFT.                                                                                                |
| Should you wish to pay n<br>button and proceed to the<br>address. | w - please click on the "PAY NOW" button below. Should you choose to pay later - please select the "PAY L<br>Application home page when you are ready to make payment. You will need your Application ID and your e |
|                                                                   |                                                                                                    |

Once you click on **Pay Later**, you will be issued with an Application ID which can be used as a reference number when you are ready to make payment. Once submitted you will be sent an Email and SMS. Please refer to Page 6 when you are ready to make payment.

#### OR

Select the tick box to accept **Terms and Conditions** and click on **Pay Now** as described on Page 6.

| 0 | I agree to the above Terms and Conditions                                                                                                    |
|---|----------------------------------------------------------------------------------------------------|
|   | Payment                                                                                                    |
|   | Please note that in order to process your application please proceed to pay the non-refundable application fee. The application fee is payable<br>online via credit card and EFT.                                                                                                    |
|   | Should you wish to pay now - please click on the 'PAY NOW' button below. Should you choose to pay later - please select the 'PAY LATER'<br>button and proceed to the Application home page when you are ready to make payment. You will need your Application ID and your email<br>address. |
|   | Pay Now                                                                                                    |

Once the application fee has been paid, you will be sent an Email and SMS. This communication will also include login details for your Application Portal where you can monitor the progress of your admission.

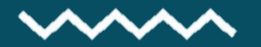

## 3. Have you previously submitted an application without payment?

If you have previously submitted an application without making payment and would now like to make payment, select the option below.

Please enter the same **Application ID** and **Email Address** that was used when you previously submitted your application and click **Auto-populate My Details** in order to return the details previously entered.

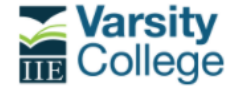

APPLICATION APPLY TO STUDY A QUALIFICATION AT THE IIE'S VARSITY COLLEGE

WELCOME AND CONGRATULATIONS FOR TAKING THE FIRST STEPS TOWARDS AN EXCITING TERTIARY ADVENTURE.

#### Please follow the process below and complete all of the required fields.

Please note that in order to process your IIE Degree, Diploma or Higher Certificate Full Time application, a non-refundable fee of R400 is required. Only a limited number of students can be accepted to programmes each academic year. As a result, undergraduate IIE degree applications close on 12 November 2021, preceding the chosen year of study. Late applications for degrees will be considered should space be available, with a late nonrefundable application fee of R1750 levied. IIE Diploma and Higher Certificate programme applications will remain open until programmes are full.

Once your application has been submitted and payment has been received - you will receive a letter confirming your application.

| Have you previously submitted an application without payn                    | ient?                                                    |
|------------------------------------------------------------------------------|----------------------------------------------------------|
| If so then add your details below                                            |                                                          |
| Application ID                                                               |                                                          |
| Your Application ID is the application reference number that was issued to y | ou via SMS and email when you submitted your application |
| Email Address                                                                |                                                          |
|                                                                              | Auto-populate My Details                                 |

You will then be redirected to the application form.

Select the tick box to accept **Terms and Conditions** and click on **Pay Now** to proceed to the PAYU payment gateway where the application fee can be made.

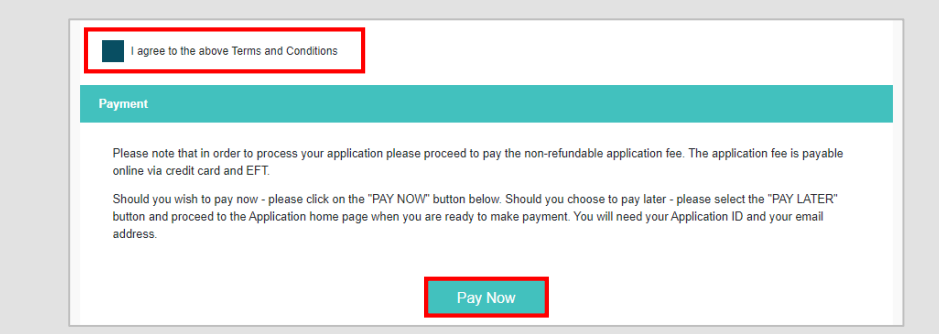

The application fee will automatically populate in the basket and you will have the option to pay by Card or Ozow.

|                 | Choose your payment method |  |
|-----------------|----------------------------|--|
| College         |                            |  |
| Varsity College | O Dzow 💩 🌍 🛞 🐺 🥌 🖒 泛 🗾     |  |

Once the application fee has been paid, you will be sent an Email and SMS. This communication will also include login details for your Application Portal where you can monitor the progress of your admission.

 $\sim$